## Military Surface Deployment and Distribution Command Customer Advisory July 12, 2021 CA-21-07-12/0068

**Subject:** SDDC Shipper Session 26 August 2021

**Purpose:** To train ITOs and others in submitting a 1085 and shipper responsibilities when shipping AA&E.

On 26 August 2021 at 1300 Central Time, SDDC G3, Domestic Movement Support, Special Requirements Branch (SRB), and Defense Transportation Tracking System (DTTS) Branch will host a shipper session focused on submitting a 1085 and shipper responsibilities when shipping AA&E. Training will be provided by SDDC G3, G6, and TRANSCOM.

The target audience for this session are ITOs and DoD Freight Specialists responsible for processing AA&E shipments and units with large moves through the DTS. Training will be provided via TEAMS.

**Be Advised:** Participants must register for the Shipper Session prior to 23 August 2021.

To register, DOD shippers should visit: https://sddc.aep.army.mil/sites/G3/apps/shipperSession/default.aspx.

Select the "Shipper Session Schedules" tab, then select the appropriate "Fiscal Year" header to expand the menu. Participants should select the session(s) he/she wishes to register for. All scheduled Shipper Sessions for the year are posted here and shippers may register for more than one session (dates, time and topics are subject to change).

Participants should enter their "Point of Contact Information" and then click save.

The Shipper Session will be conducted in TEAMS. TEAMS information will be emailed to all registered participants on 25 August 2021.

Detailed Shipper Session Registration Login Instructions are included below.

**POC:** SDDC G3 Domestic Freight Services Branch:

usarmy.scott.sddc.mbx.g3-domestic-freight-services-branch@mail.mil

Expiration: 27 Aug 2021

## Shipper Session Registration Login Instructions

**Step 1**  $\longrightarrow$  Use this link:

https://sddc.aep.army.mil/sites/G3/apps/shipperSession/default.aspx Participants will be directed to the main screen to register.

|        | Shipper Session                                                                                                    |
|--------|----------------------------------------------------------------------------------------------------|
| me     | Home<br>Shipper Session Schedules                                                                                                    |
|        | Current View     Find an item     P       Register     Shipper Session Date     Start Time     Stop Time     Registration Cutoff Date     Topic       > Fiscal Year : 2019 (1)                                            |
| Step 2 | Fiscal Year : 2018 (5) Select FY                                                                                                    |
|        | Shipper Session Slides                                                                                                    |
|        | Current View ···· Find a file $\mathcal{P}$ Shipper Session Date Name b Shipper Session Date: Find a Table Find a (1)                                                                                                    |
| me     | Download Instructions:<br>To download a copy of a presenation for a Shipper Session: Right mouse click on the file Name, select "Save target as" from the popup<br>menu, and then save the file to your desired location. |
|        | Shipper Session Schedules                                                                                                    |
|        | Register     Shipper Session Date     Start Time     Stop Time     Registration Cutoff Date     Topic       >     Fiscal Year : 2019 (1)                                                                                  |
|        | <ul> <li>Fiscal Year : 2018 (5)</li> </ul>                                                                                                    |
| Step 3 | egister View 1/25/2018 13:00 15:00 1/22/2018 12:00 PM Negotiations                                                                                                    |
|        | Register: Find the desired session<br>and click on the "Register" button.                                                                                                    |
|        | Register View 3/29/2018 13:00 15:00 3/26/2018 12:00 PM Carrier Performance                                                                                                    |
|        | Shipping sensitive Items SRC/ CIIC codes, etc.<br>Carrier's refusing a shipment due to tender<br>rates issues                                                                                                    |
|        | Register View 5/24/2018 13:00 15:00 5/21/2018 12:00 PM Domestic Transportation Contract and ITV                                                                                                    |
|        | Register         View         7/26/2018         13:00         15:00         7/23/2018         12:00 PM         Defense Transportation Tracking System<br>(DTTS) include CMOS DTTS interface                               |

Step 4 down to select Prefix, Branch-Agency and Employee Type. **Shipper Session Registration Form** Shipper Session Date: 1/25/2018 Prefix \* ~ First Name \* ast Name \* Email Address Phone Number \* Job Title \* Branch-Agency \* Central Security Service (CSS) ~ mplovee Type ~ Number of Participants \* Cancel Note: All times are Central Time ( Save Registration Cutoff Date Shipper Sessi te 🝸 Start Time Stop Time Topic 1/22/2018 12:00 PM 1/25/2018 13:00 15:00 Negotiations Spot Bid Cost Disputes Step 5 Step 6 Number of Participants: If planning for more than Click on the "Save" button. one individual from a shipping activity to participate (i.e., in a conference room or office setting), only one person is required to register, but the total

Enter POC Information: Use the drop

## Step 7

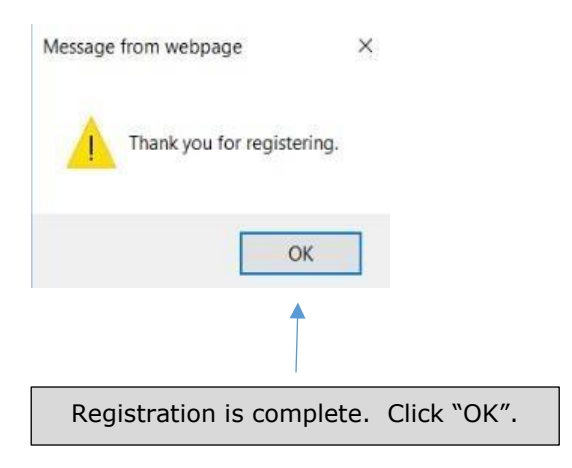

number of participants must be annotated. This will allow for an accurate count of participants.

3